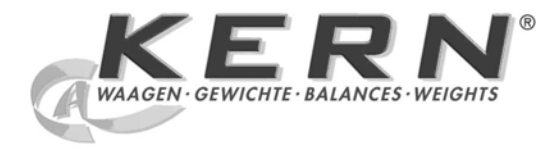

# KERN & Sohn GmbH

Ziegelei 1 D-72336 Balingen E-Mail: info@kern-sohn.com Tel: +49-[0]7433- 9933-0 Fax: +49-[0]7433-9933-149 Internet: www.kern-sohn.com

# Service manual

Personal weighing scale, Handrail scale, Wheelchair scale, Adiposity scale

# KERN MPS-M, MTS-M, MWS-M, MXS-M

Version 1.0 2/2010 GB

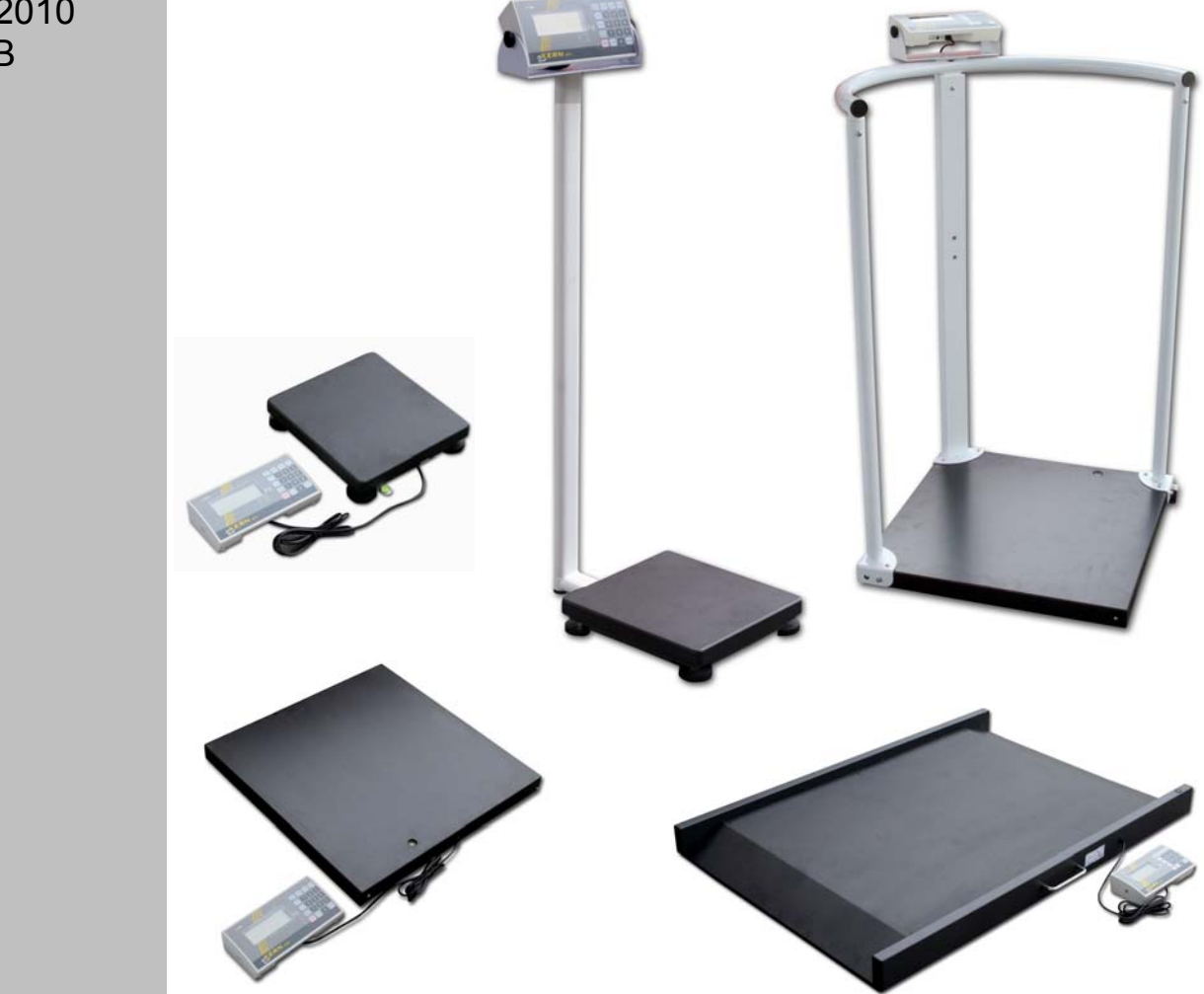

MPS,MTS,MWS,MXS-M-SH-e-1010

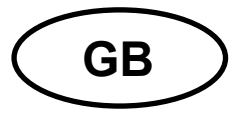

### KERN MPS-M, MTS-M, MWS-M, MXS-M

Version 1.0 2/2010

Service manual

Personal weighing scale, Handrail scale, Wheelchair scale, Adiposity scale

### **Table of Contents**

| 1  | Bas  | sic Information                            | 3  |
|----|------|--------------------------------------------|----|
| 2  | Тес  | chnical Data                               | 4  |
| 3  | Ove  | erview of Display / Keyboard               | 5  |
| 4  | Erre | or Message Indication                      | 6  |
| 5  | Tro  | uble Shooting                              | 7  |
| 6  | Cal  | ibration                                   | 8  |
| 6  | 5.1  | Calibration switch and seals               | 8  |
| 6  | .2   | Calibration procedure                      | 10 |
| 7  | Ser  | vice Mode                                  | 12 |
| 7  | .1   | Navigation in the menu                     | 12 |
| 7  | .2   | Description                                | 13 |
| 7  | .3   | Setting of maximum capacity and resolution | 14 |
| 8  | Арр  | proval Mode – Menu Overview                | 15 |
| 9  | Sch  | nematics                                   | 16 |
| 10 | Sys  | stem Block Diagram                         | 19 |
| 11 | Dis  | play Format                                | 20 |
| 12 | Lay  | /out                                       | 21 |
| 13 | Ass  | sembly Drawing                             | 23 |
| 1  | 3.1  | MPS 200K100M / MPS 200K100PM               | 23 |
| 1  | 3.2  | MTS 300K100M                               | 24 |
| 1  | 3.3  | MWS 300K100M                               | 25 |
| 1  | 3.4  | MXS 300K100M                               | 26 |
| 1  | 3.5  | Indicator                                  | 27 |

### **1** Basic Information

Grundlegende Hinweise

The device must be repaired only by trained specialist staff or personnel with professional formation (such as a repair-specialist accredited by law concerning verification).

The service manual is obligatory for repair work.

After repair, original conditions of the device have to be restored.

Only original spare parts should be used.

#### Instructions about conformity-evaluated scales:

Repair must be carried only at 100% compliance with the type approval. A violation of this specification will result in a loss of the type approval!

After successful repair the balance will have to be reverified before it can be used again in a statutorily regulated field.

Das Gerät darf nur von geschultem oder beruflich ausgebildetem Fachpersonal (z. B. eichrechtlich anerkannter Instandsetzer) repariert werden.

Die Serviceanleitung ist bindend für Reparaturen.

Das Gerät muss nach erfolgter Reparatur wieder in den Originalzustand zurückversetzt werden.

Es dürfen nur Originalersatzteile verwendet werden.

#### Hinweis zu konformitätsbewerteten Waagen:

Reparatur darf nur in 100% -iger Übereinstimmung mit der Bauartzulassung erfolgen. Ein Verstoß gegen diese Vorgabe führt zum Erlöschen der Bauartzulassung!

Nach erfolgreicher Reparatur muss eine Nacheichung erfolgen, um die Waage wieder im gesetzlich geregelten Bereich verwenden zu können.

# 2 Technical Data

| KERN                                         | MPS                                                  | MTS, MXS, MWS                                                        |  |  |  |  |  |  |  |
|----------------------------------------------|------------------------------------------------------|----------------------------------------------------------------------|--|--|--|--|--|--|--|
| Weighing range (max.)                        | 200 kg                                               | 300 kg                                                               |  |  |  |  |  |  |  |
| Minimal load (min.)                          | 2 kg                                                 | 2 kg                                                                 |  |  |  |  |  |  |  |
| Verification value (e)                       | 100 g                                                | 100 g                                                                |  |  |  |  |  |  |  |
| Display                                      | LCD with 2                                           | 25 mm high digits                                                    |  |  |  |  |  |  |  |
|                                              | 1.0 inch LCD display with 5 and $\frac{1}{2}$ digits |                                                                      |  |  |  |  |  |  |  |
| Recommended calibra-<br>tion weight, (class) | 200 kg<br>(M1)                                       | 250 kg<br>(M1)                                                       |  |  |  |  |  |  |  |
| Warm-up time                                 | minii                                                | num 10 min                                                           |  |  |  |  |  |  |  |
| Operating temperature                        | +5°0                                                 | C +35℃                                                               |  |  |  |  |  |  |  |
| Storage temperature                          | -20°                                                 | С +60°С                                                              |  |  |  |  |  |  |  |
| Air humidity                                 | max. 80% (non-condensing)                            |                                                                      |  |  |  |  |  |  |  |
|                                              | mains adapter 15 V / 300 mA (EN60601-1)              |                                                                      |  |  |  |  |  |  |  |
| Power supply                                 | operation with 6 x 1.5 V battery supply,             |                                                                      |  |  |  |  |  |  |  |
|                                              | AA type batteries                                    |                                                                      |  |  |  |  |  |  |  |
| Auto-Off function                            | after 3 min without load                             | I change (possibility of setting)                                    |  |  |  |  |  |  |  |
| Terminal (S x G x W) mm                      | 210                                                  | x 110 x 48                                                           |  |  |  |  |  |  |  |
| Scale ready for operation<br>(W x D x H) mm  | 275 x 295 x 60<br>with column:<br>275 x 460 x 1010   | MTS: 550 x 550 x 1100<br>MXS: 550 x 550 x 80<br>MWS: 1155 x 800 x 80 |  |  |  |  |  |  |  |
| Scale plate mm                               | 275 x 295 x 60                                       | MTS/MXS: 550 x 550<br>MWS: 900 x 740                                 |  |  |  |  |  |  |  |
| Verification according to 90/384/EEC         | medical, class III                                   |                                                                      |  |  |  |  |  |  |  |
| Medical device according to 93/42/EEC        | class I with measuring function                      |                                                                      |  |  |  |  |  |  |  |

# 3 Overview of Display / Keyboard

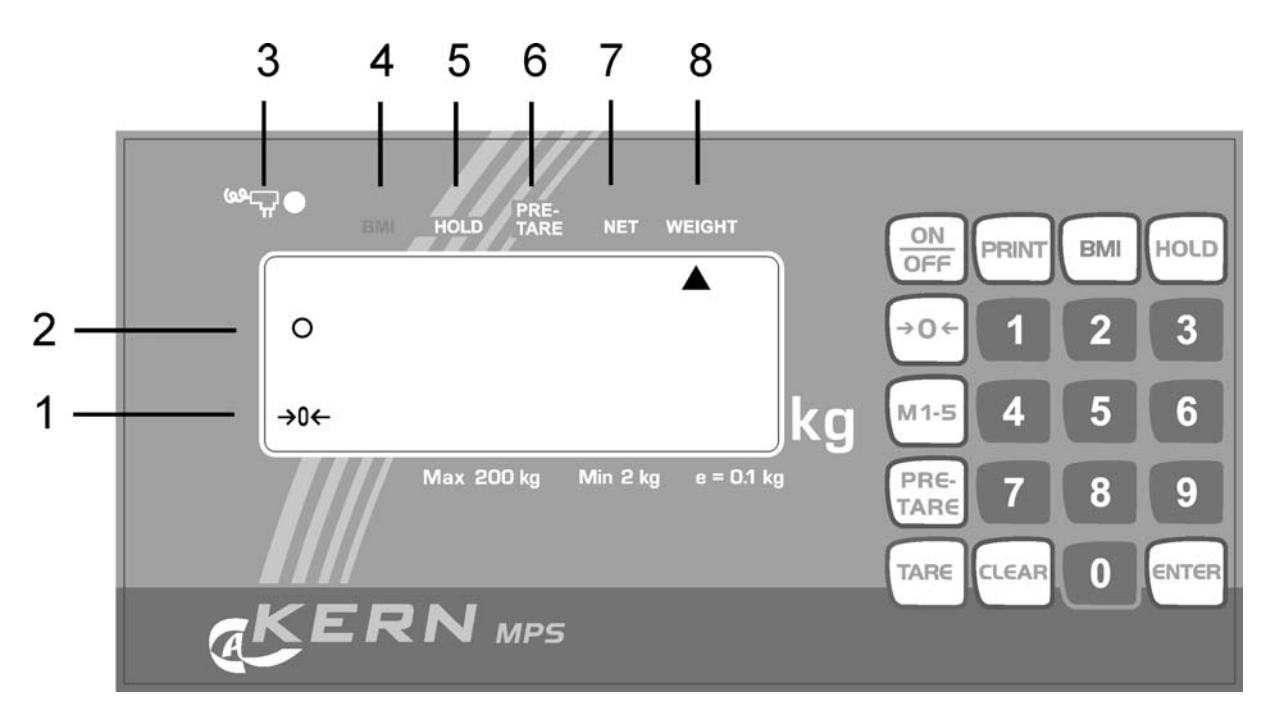

#### **Display view**

| No. | Display  | Description                                                                                                    |
|-----|----------|----------------------------------------------------------------------------------------------------|
| 1   | [→0←]    | Scale zero display: If the scale does not show exactly zero value although the scale pan is unloaded, press the $[\rightarrow 0\leftarrow]$ key. After a short waiting time, the scale will be                   |
| 2   | [0]      | Stabilisation display:<br>If the display shows the stabilisation display [o], the<br>scale is in the stable condition. When the scale is in the<br>unstable condition, the stabilisation display [o] disappears. |
| 3   | w        | It is illuminated when mains supply is via the mains adaptor.                                                                                                    |
| 4   | BMI<br>▲ | Calculated value of the body mass index (BMI).                                                                                                    |
| 5   | HOLD     | Hold function / saving function is active.                                                                                                    |
| 6   | PRE-TARE | Initially set tare value is active.                                                                                                    |
| 7   | NET      | The net weight is displayed.                                                                                                    |
| 8   | WEIGHT   | The present weight value is displayed.                                                                                                    |

#### Keyboard

| Key         | Description                                                                                                    |
|-------------|----------------------------------------------------------------------------------------------------|
| ON/OFF      | Switching on/off the scale                                                                                                    |
| PRINT       | Data transmission via interface                                                                                                    |
| BMI         | Determination of Body Mass Index                                                                                                    |
| HOLD        | Hold function / determination of stable weighing value                                                                                                    |
| <u>→0</u> ← | The scale is reset to 0,0 kg display.<br>It is possible to set max. up to 2% of maximal load for<br>verified scales, and 2% or 100% of maximal load for<br>common scales (possibility of selection in the menu) |
| M 1-5       | Memories 1–5 were called                                                                                                    |
| PRE-TARE    | Calling the tare function with set values                                                                                                    |
| TARE        | Taring the scale                                                                                                    |
| CLEAR       | Clearing the digits entered manually                                                                                                    |
| 09          | Entering digits                                                                                                    |
| ENTER       | Using the entered digits                                                                                                    |

# 4 Error Message Indication

- A. **ErrP** : EEprom Error
- B. **ErrL** : Low zero count
- C. **Err** : High zero count / Overload
- D. Low battery indication E. The scale plate was loaded during switching on the scale

### 5 Trouble Shooting

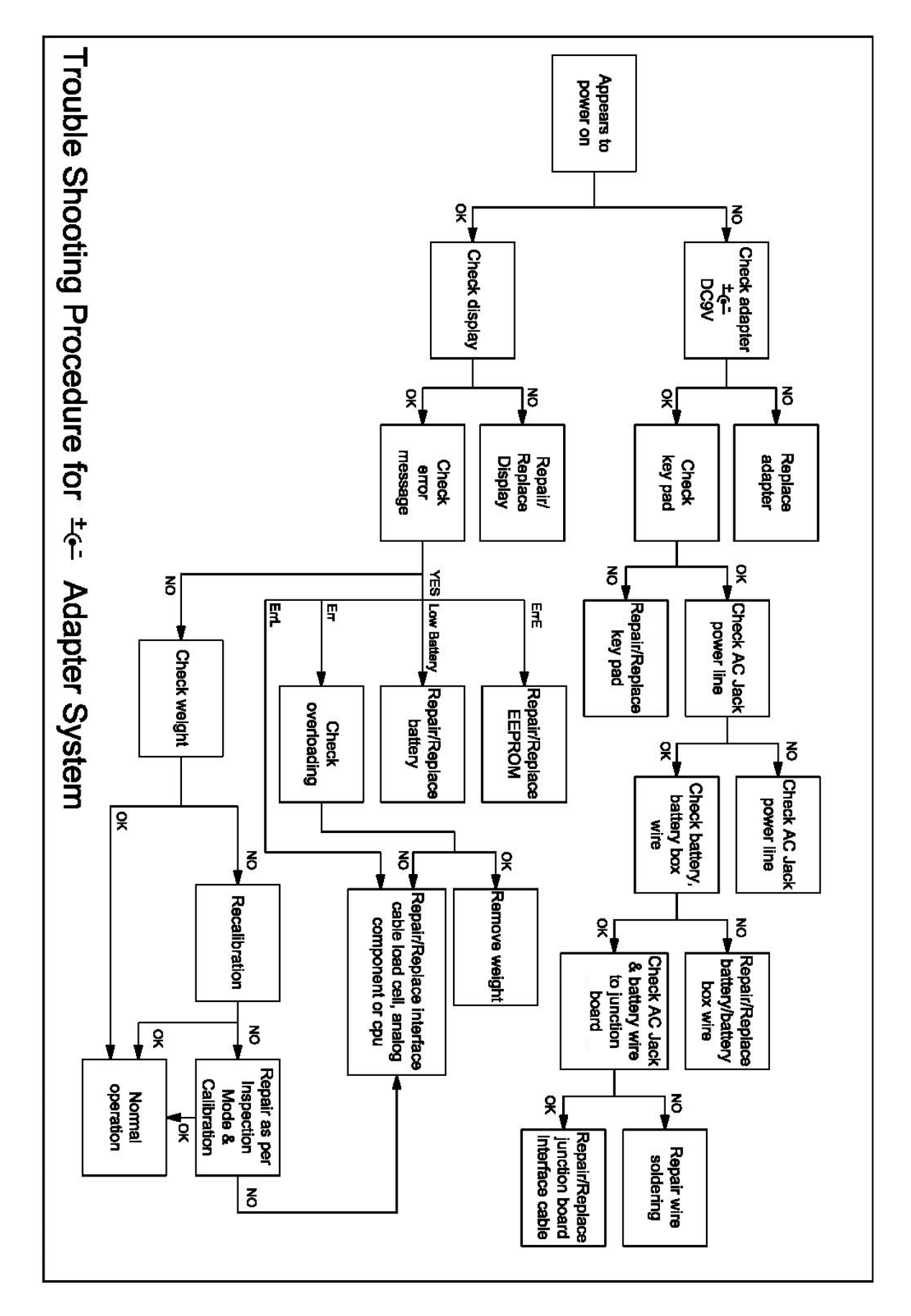

## 6 Calibration

### 6.1 Calibration switch and seals

After verification the display device is sealed at the indicated positions. **Verification of the balance is invalid without the "seal".** 

#### Position of the official seals:

1. Backside

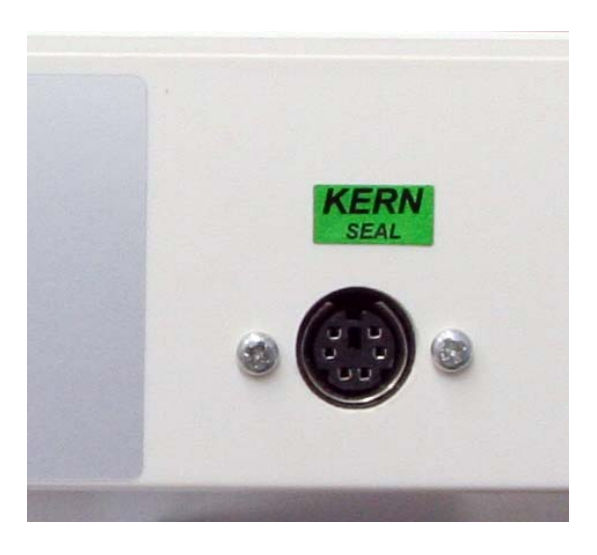

2. Seal mark in the battery compartment

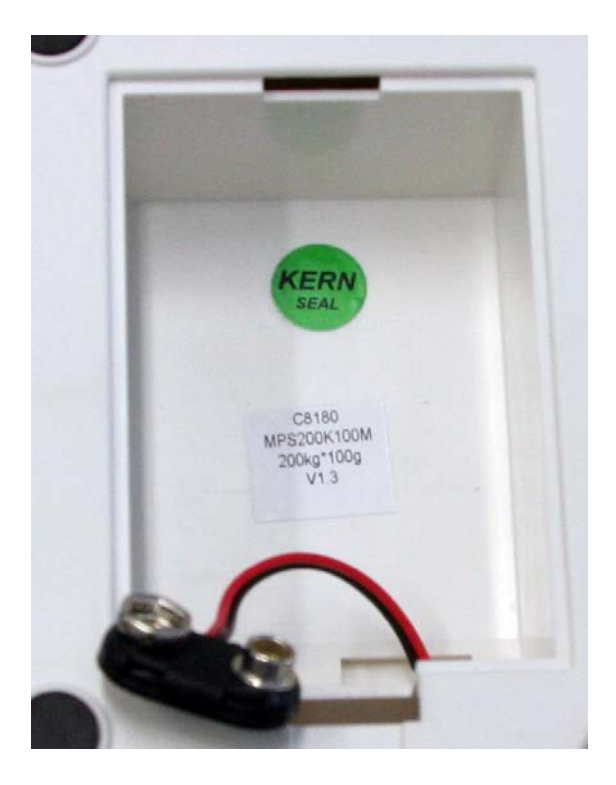

#### Position of calibration switch:

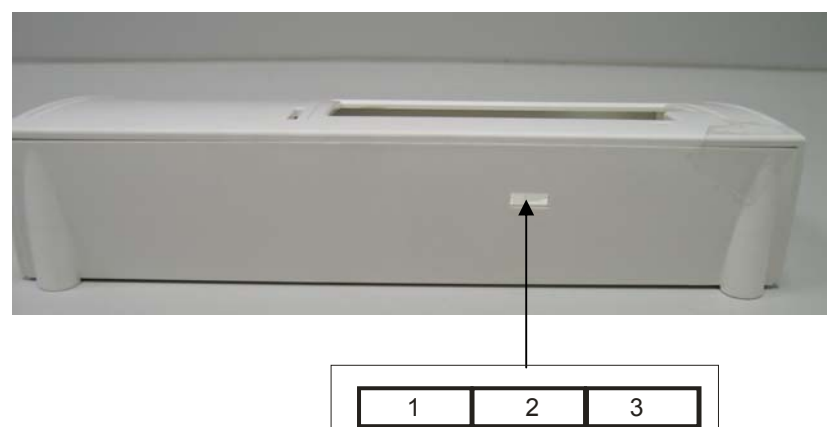

| Position of calibration switch | Status                                                                                                    |
|--------------------------------|----------------------------------------------------------------------------------------------------|
| 1. to the left                 | <b>Test mode</b><br>Shows internal count, e.g. 72377<br>Zero count: 5000 ~ 200000<br>Span count: 10000 ~ 250000 |
|                                | cell or the main board.                                                                                         |
| 2. concentric                  | Service mode<br>Calibration position – enables calibration                                                      |
| 3. to the right                | <b>Approval mode</b><br>Verification position – calibration locked                                              |

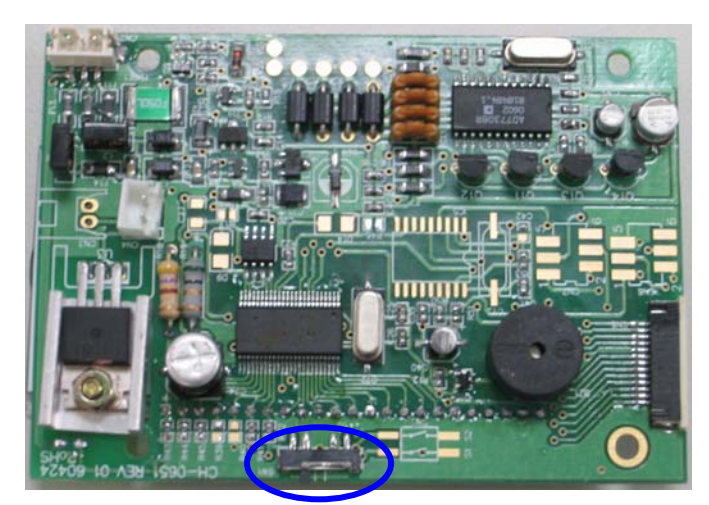

Switch key

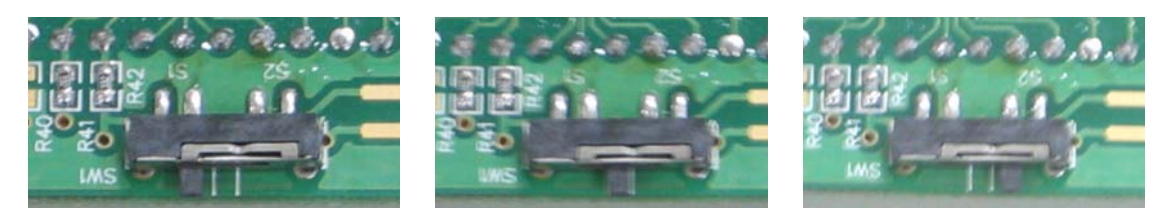

### 6.2 Calibration procedure

Observe stable environmental conditions. A warming up time of approx. 10 minutes is required for stabilization.

#### Attention:

In calibrated balances the calibration function is switch locked. To carry out calibration, set the switch to calibration position (centre position). (See chpt. 6.1).

| Operation                                                                                                    | Display                      |
|----------------------------------------------------------------------------------------------------|------------------------------|
| Turn on balance by pressing the <b>[ON/OFF]</b> key.                                                                                        | ○ <b>0.000</b> ○             |
| Press and keep the <b>[→0←]</b> -key pressed for about 3 seconds until the display shows "SETUP", followed by "UNIT".                       | 582UP<br>*<br>UNI 2          |
| Press the <b>[ TARE ]</b> -key repeatedly until "CAL ib" appears                                                                            | [RL ,b]                      |
| Press the <b>[HOLD]</b> -key                                                                                                    |                              |
| Press the <b>[TARE]</b> key.<br>The superimposed triangle ◀ must be at the left hand<br>top corner. If not, press the <b>[ TARE ]</b> -key. |                              |
| Press the <b>[HOLD]</b> -key repeatedly until "CAL 0" appears.                                                                              | CALU<br><sup>©</sup><br>CALO |
| Press the <b>[ TARE ]</b> -key, a numeric value is shown on the display.<br>After that press the <b>[ENTER]</b> -key.                       | 30770<br>•<br>CALO           |

| Press the <b>[HOLD]</b> -key                                                                                                    |                           |
|----------------------------------------------------------------------------------------------------|---------------------------|
| Press the <b>[TARE]</b> key.                                                                                                    |                           |
| Enter the required size of the calibration weight:<br>To select the digit to be changed, press the <b>[HOLD]</b> -<br>key and to select the numeric value, press the <b>[</b><br><b>TARE ]</b> -key. | 0.005                     |
| Confirm by pressing the <b>[ENTER]</b> -key.                                                                                                    |                           |
| Place the calibration weight carefully in the centre of the weighing platform; the display shows a numeric value. Press the <b>[ENTER]</b> -key. The calibration process is started.                 | <b>*82011</b>             |
| If the calibration was successful the weighing scales<br>will return automatically to weighing mode and will<br>show the weighing value of the calibration weight.<br>Remove the calibration weight. | 0.005                     |
| <b>Note</b> :<br>In the case of verified scales, switch off a scale and set to<br>verification position.                                                                                             | the calibration switch in |

# 7 Service Mode

The balance must be switched over to the service mode. To achieve this, set the calibration switch to calibration position (See chpt. 6.1).

In the service mode all parameters of the balance can be modified.

### 7.1 Navigation in the menu

- When the scale is switched on, press and hold the [→0←]-key for approx. 3 seconds until "SETUP", followed by "UNIT" appears.
- Press the [ TARE ]-key repeatedly until the desired function appears.
- Confirm the selected function by pressing the [HOLD]-key. The first parameter appears. To select the desired parameter, use the [HOLD]-key and confirm by pressing the [TARE]-key.

To exit the menu and to store, press the **[TARE]**-key repeatedly until " $E \Pi d$ " appears, then confirm by pressing the **[HOLD]**-key. The balance returns automatically into weighing mode.

A selection is made by pressing the [HOLD]-key ----- and the [ TARE]-key

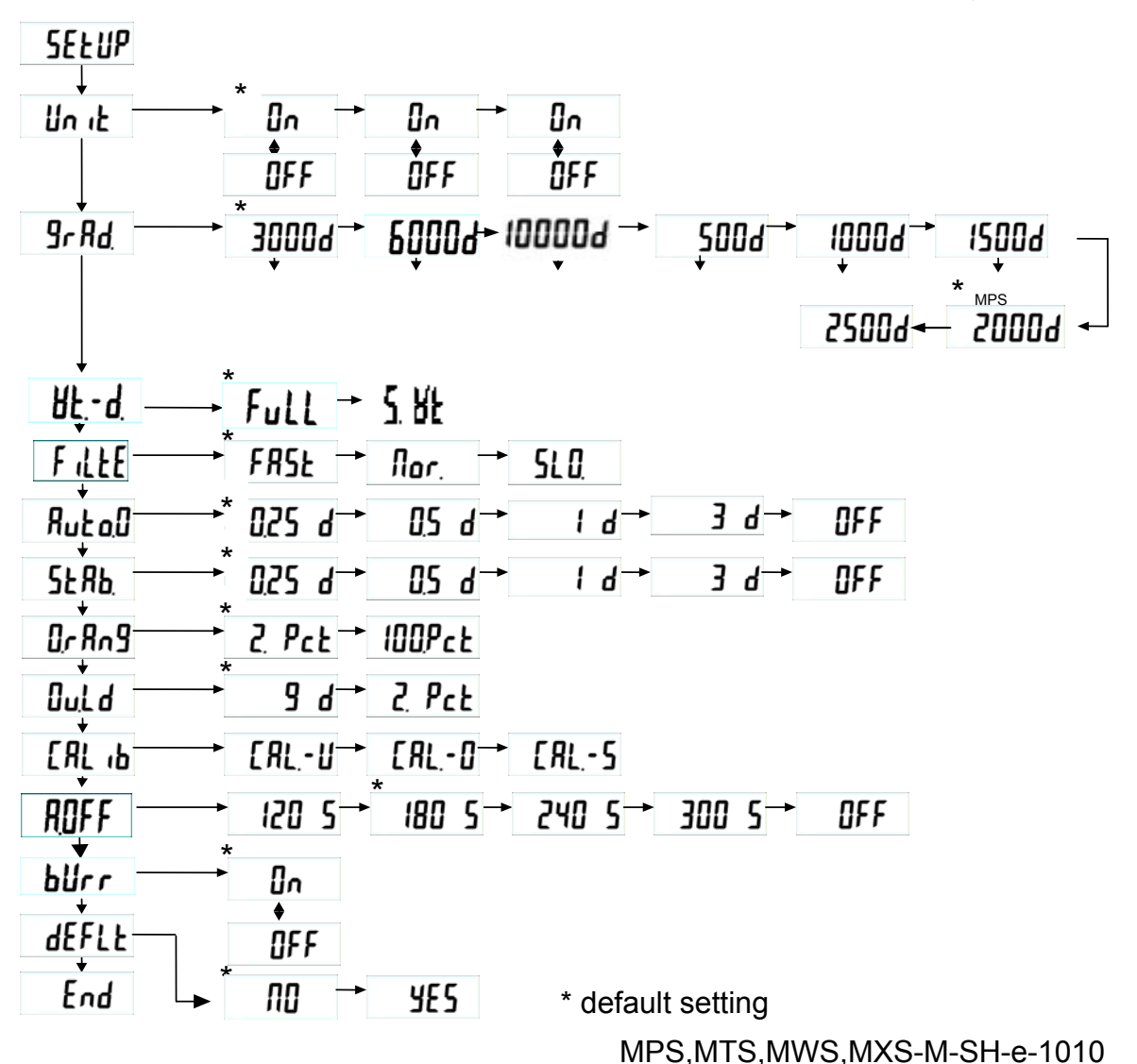

### 7.2 Description

| Un it  | Weighing unit: Kg                                     |
|--------|-------------------------------------------------------|
| 9r Ad  | Dividing steps (resolution) and weighing range (max)  |
| 8£d.   | Selection multi-range scales / single range scales    |
| Full   | Single-range scales                                   |
| 5-8F   | Multi-range scales                                    |
| Filte  | Filter: Fast / normal / slow                          |
| Ruta   | Auto Zero Tracking: 0.25d / 0.5d / 1d / 3d / OFF      |
| SER6.  | Stabilisation range: 0.25d / 0.5d / 1d / 3d / OFF     |
| 0r Ang | Zero range: 2% / 100%                                 |
| Ould   | Overload range: 9d / 2%                               |
| ERL IP | Calibration                                           |
| ROFF   | Auto off: 120 sec / 180 sec / 240 sec / 300 sec / OFF |
| Ылг    | Audible signal: ON/OFF                                |
| dEFLF  | Reset to default settings (default setup)             |
| End    | Exit menu                                             |

### 7.3 Setting of maximum capacity and resolution

A selection is made by pressing the [HOLD]-key ---- and the [ TARE]-key

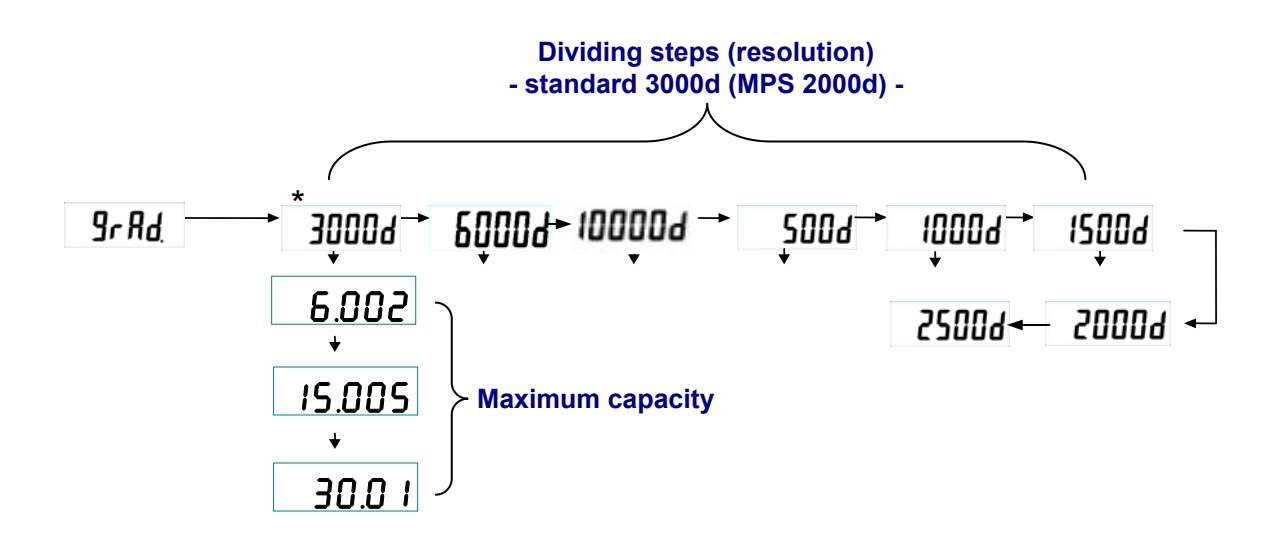

Table 1- Dividing steps

| NO. | 500d     | 1000d    | 1500d    | 2000d     | 2500d     | 3000d     | 6000d     |
|-----|----------|----------|----------|-----------|-----------|-----------|-----------|
| 1   | 1.002 kg | 1.001 kg | 1.501 kg | 1.0005 kg | 1.2505 kg | 1.5005 kg | 1.2002 kg |
| 2   | 2.505 kg | 2.002 kg | 3.002 kg | 2.001 kg  | 2.501 kg  | 3.001 kg  | 3.0005 kg |
| 3   | 5.01 kg  | 5.005 kg | 7.505 kg | 4.002 kg  | 5.002 kg  | 6.002 kg  | 6.001 kg  |
| 4   | 10.02 kg | 10.01 kg | 15.01 kg | 10.005 kg | 12.505 kg | 15.005 kg | 12.002 kg |
| 5   | 25.05 kg | 20.02 kg | 30.02 kg | 20.01 kg  | 25.01 kg  | 30.01 kg  | 30.005 kg |
| 6   | 50.1 ka  | 50.05 ka | 75.05 ka | 40.02 kg  | 50.02 ka  | 60.02 kg  | 60.01 ka  |
| 7   | 100.2 kg | 100.1 kg | 150.1 kg | 100.05 ka | 125.05 kg | 150.05 ka | 120.02 kg |
| 8   | 250.5 kg | 200.2 kg | 300.2 kg | 200.1 kg  | 250.1 ka  | 300.1 kg  | 300.05 kg |
| 9   | 501 ka   | 500.5 kg | 750.5 kg | 400.2 kg  | 500.2 kg  | 600.2 kg  | 600.1 kg  |
| 10  | 1002 kg  | 1001 kg  | 1501 ka  | 1000.5 kg | 1250.5 kg | 1500.5 kg | 1200.2 kg |
| 11  | 2505 kg  | 2002 kg  | 3002 kg  | 2001 kg   | 2501 kg   | 3001 kg   | 3000 5 kg |
| 12  | 5010 kg  | 5005 kg  | 7505 kg  | 4002 kg   | 5002 kg   | 6002 kg   | 6001 kg   |
| 12  | 3010 Kg  | 3003 Kg  | 7303 Kg  | 4002 Kg   | 5002 Kg   | 0002 Kg   | UUUIKy    |
| 13  | 10020 kg | 10010 kg | 15010 kg | 10005 kg  | 12505 kg  | 15005 kg  | 12002 kg  |

## 8 Approval Mode – Menu Overview

#### Menu overview for calibrated scales (calibration switch in verification position)

When the scale is switched on, press and hold the  $[\rightarrow 0 \leftarrow]$ -key for about 3 seconds until "SETUP" followed by "A.OFF" appears.

A parameter selection is made by pressing the **[TARE]** -key and the **[HOLD]** - key.

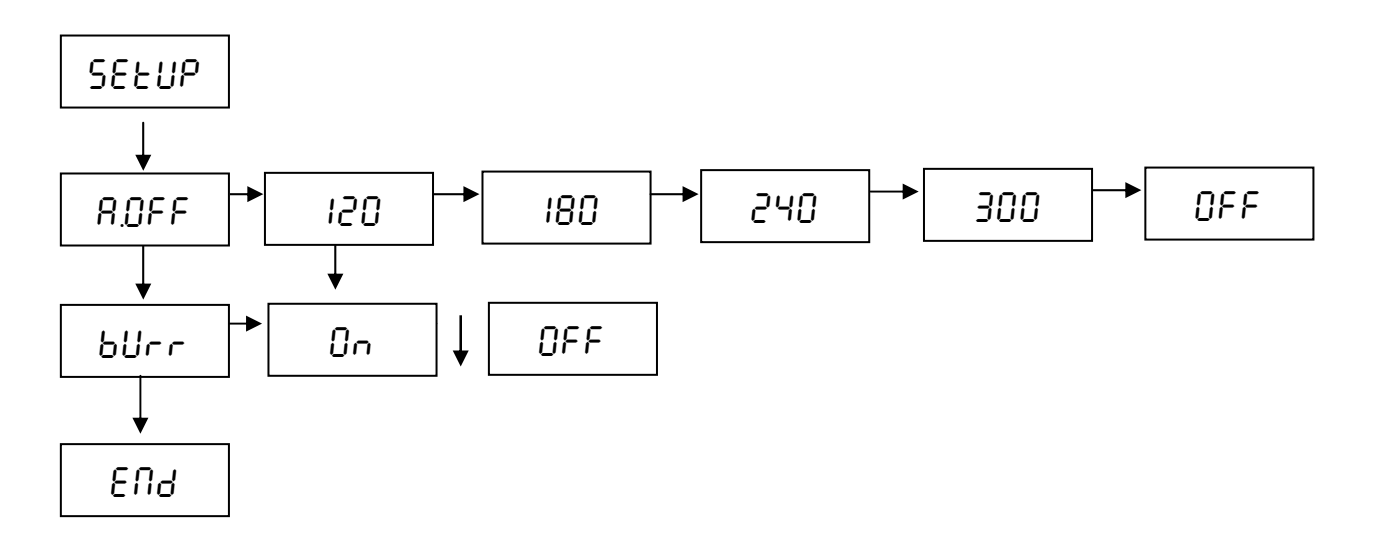

A.OFF = Auto off: 120 s / 180 s / 240 s / 300 s / OFF bUrr = Audible signal: ON/OFF End = Exiting the menu

When "End" is selected, press the **[HOLD]**  $\rightarrow$  -key to return to normal weighing mode.

## 9 Schematics

CH-0651

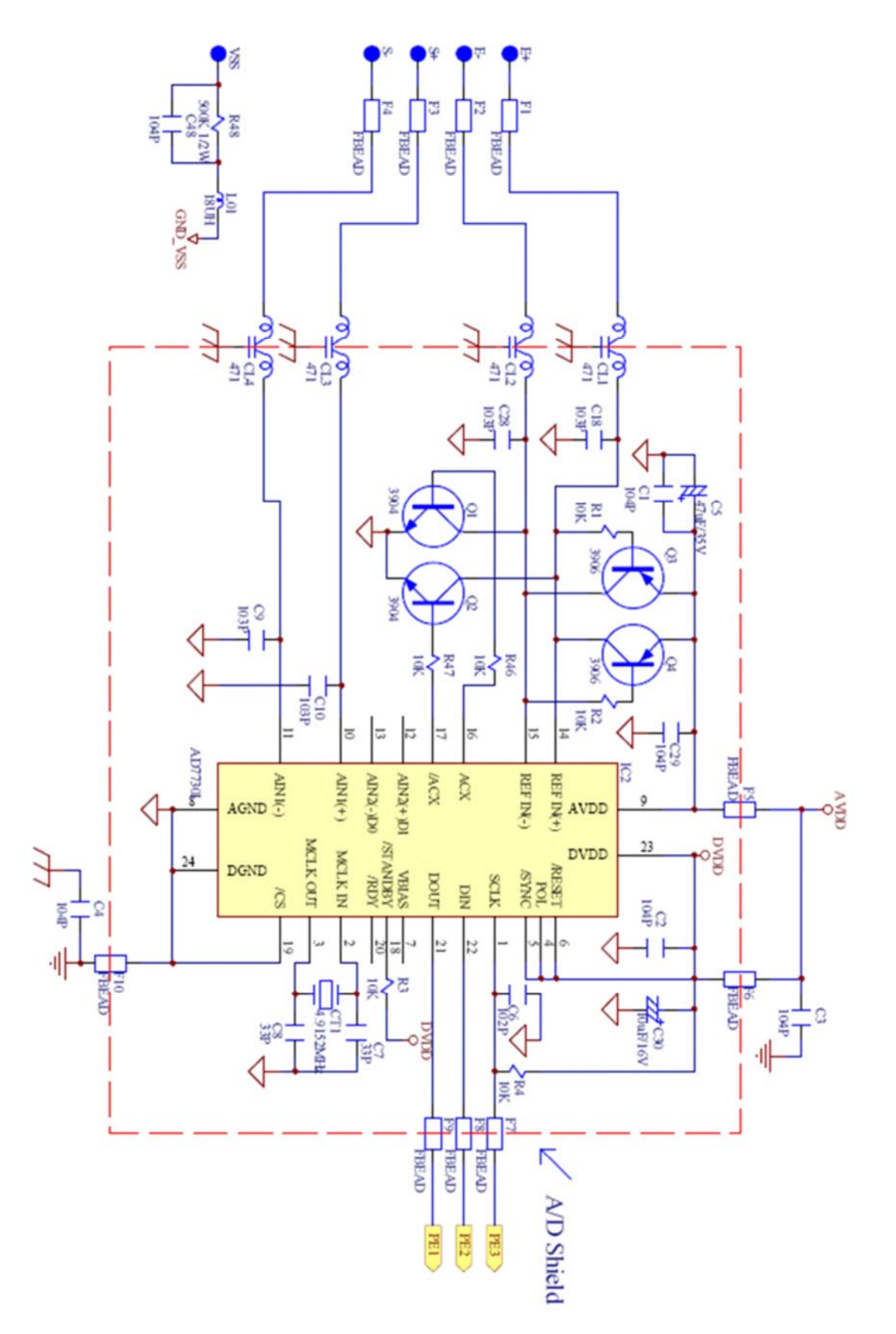

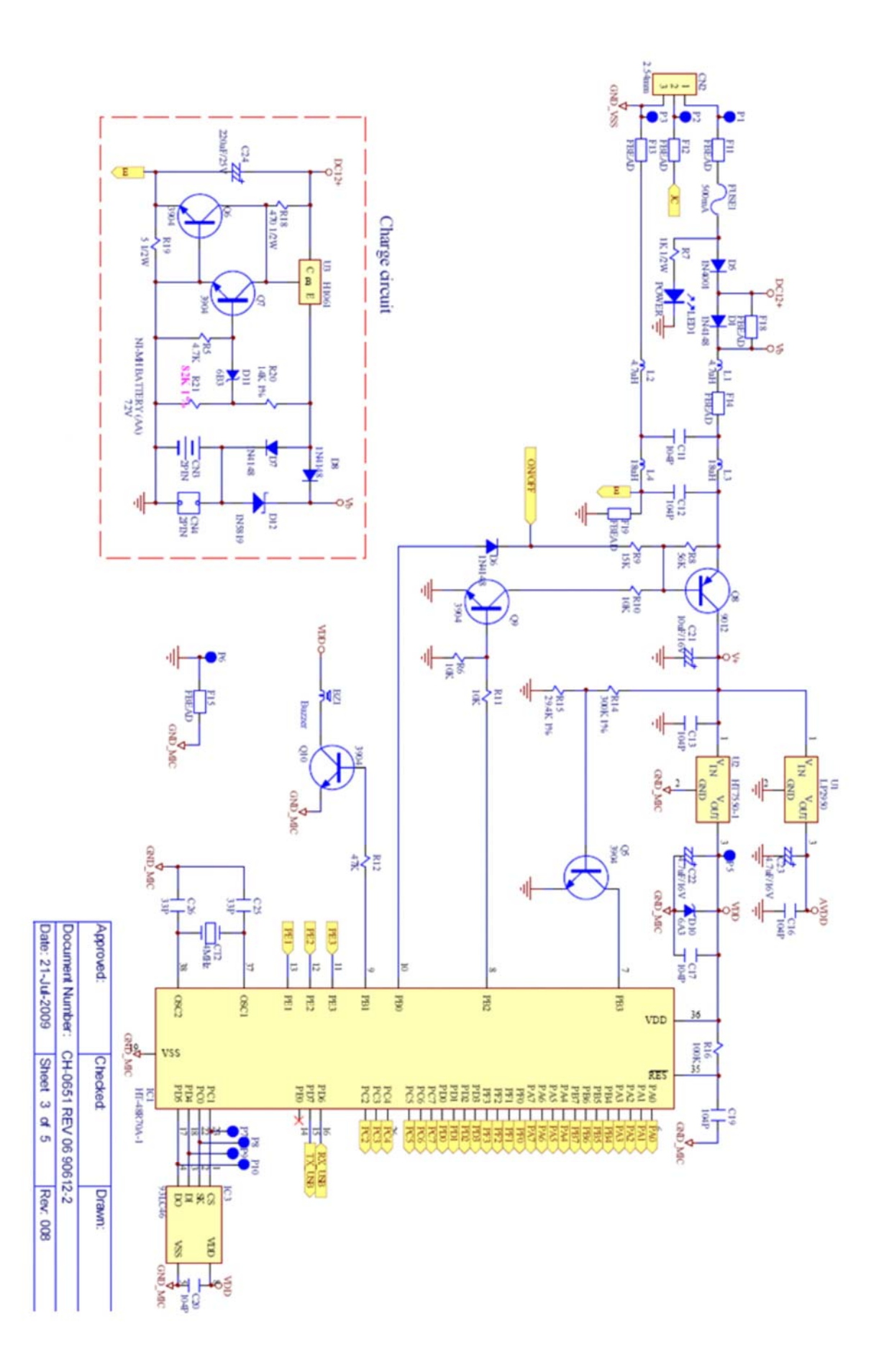

MPS,MTS,MWS,MXS-M-SH-e-1010

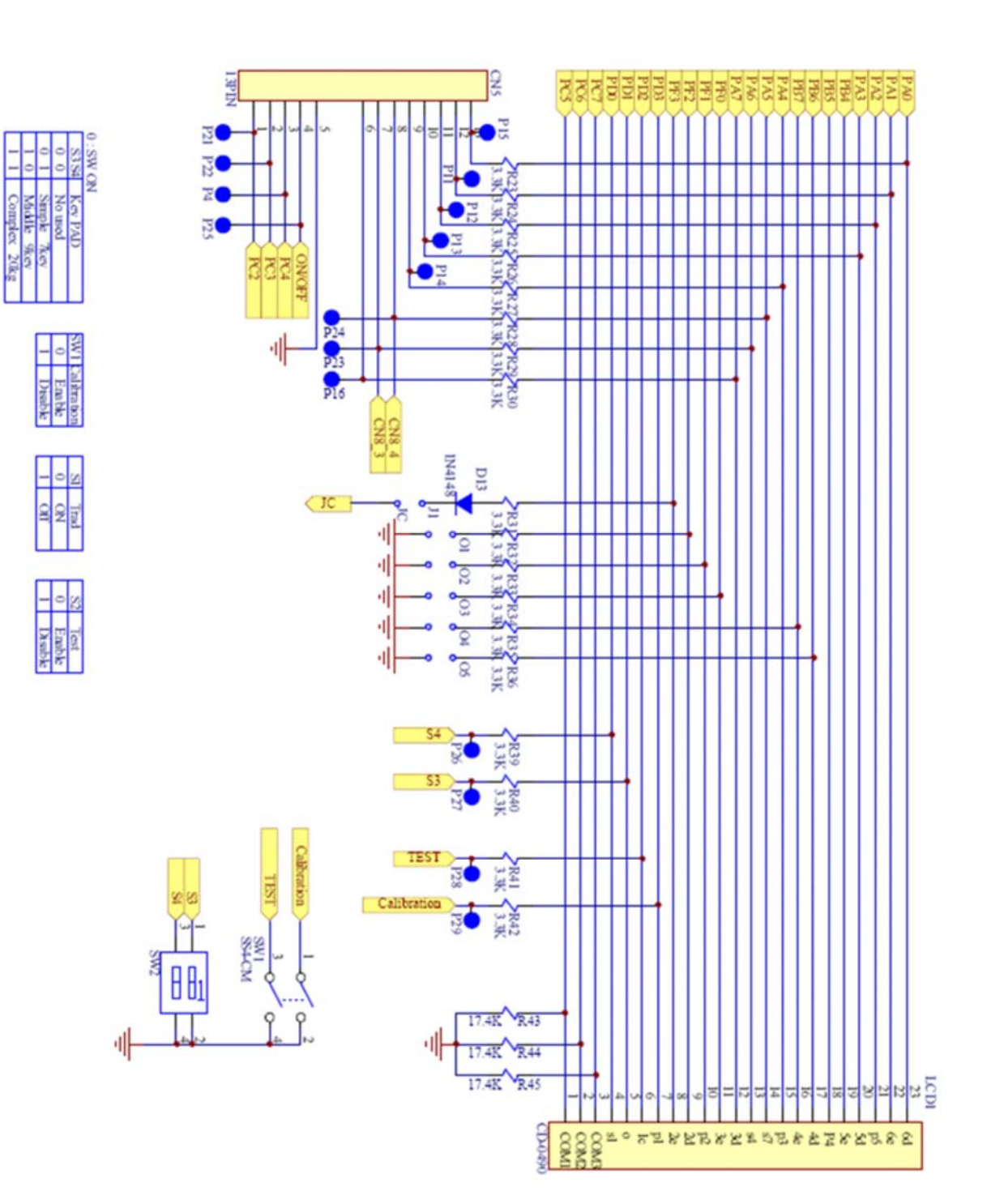

# 10 System Block Diagram

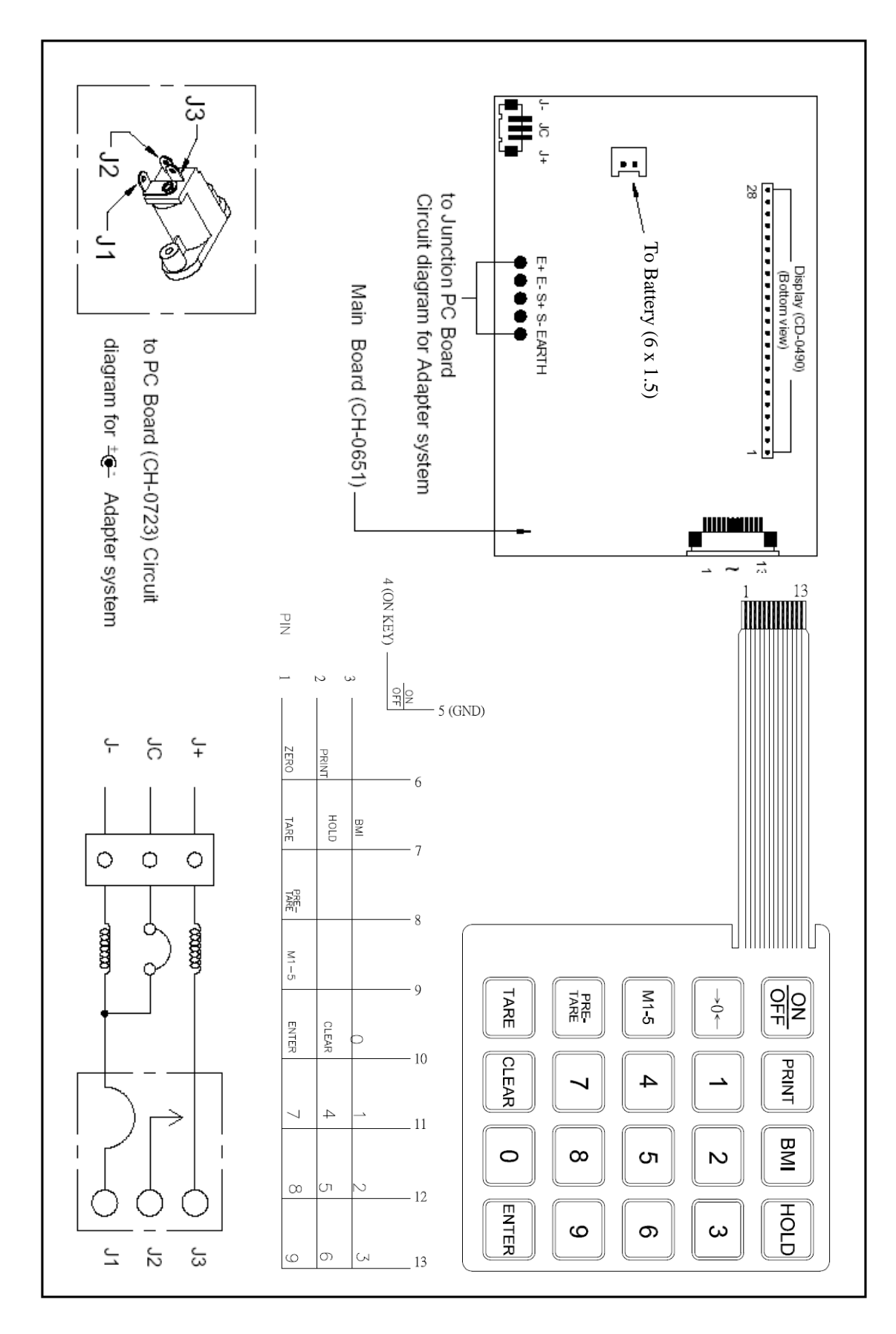

### **11 Display Format**

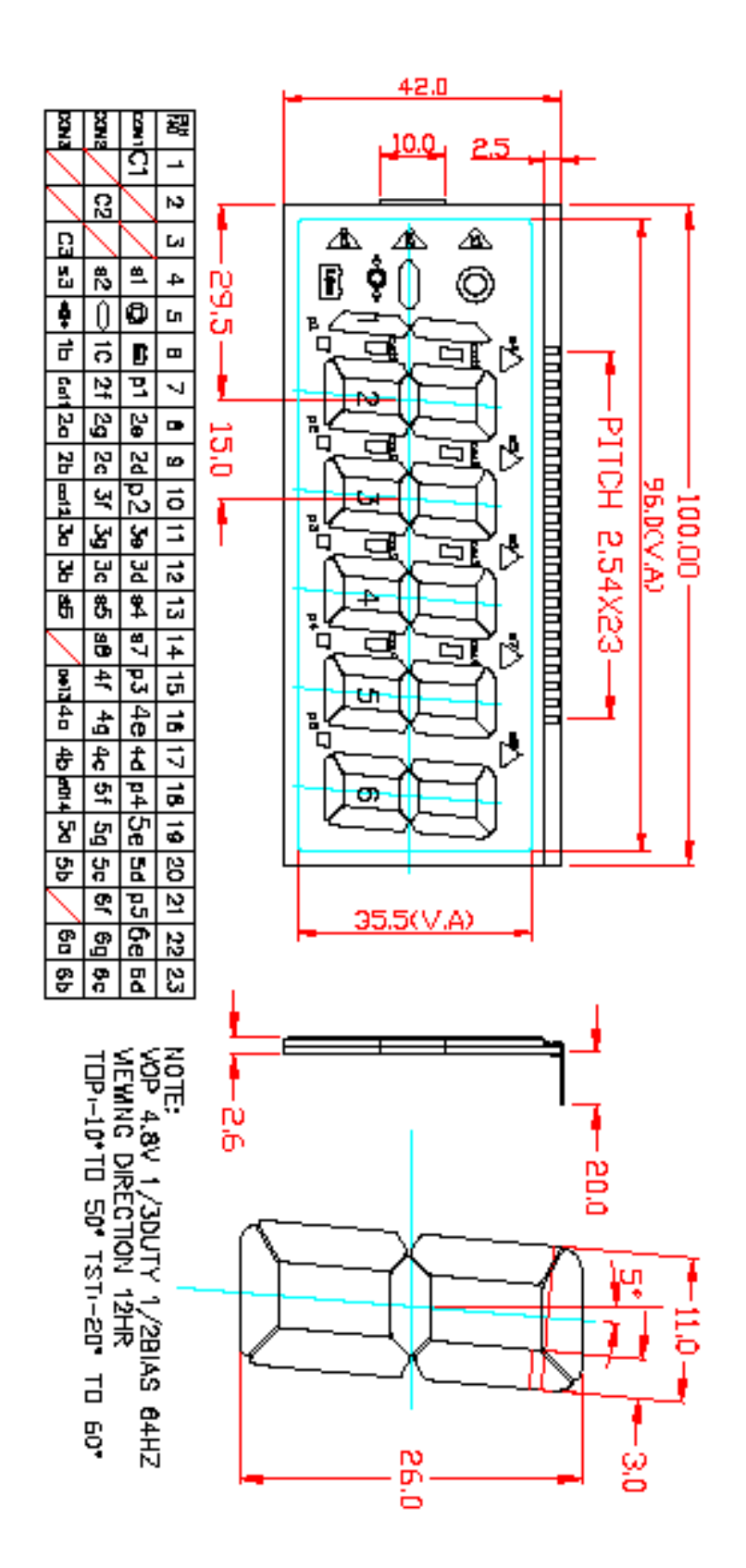

### 12 Layout

#### Primary Side of Main Board CH-0651

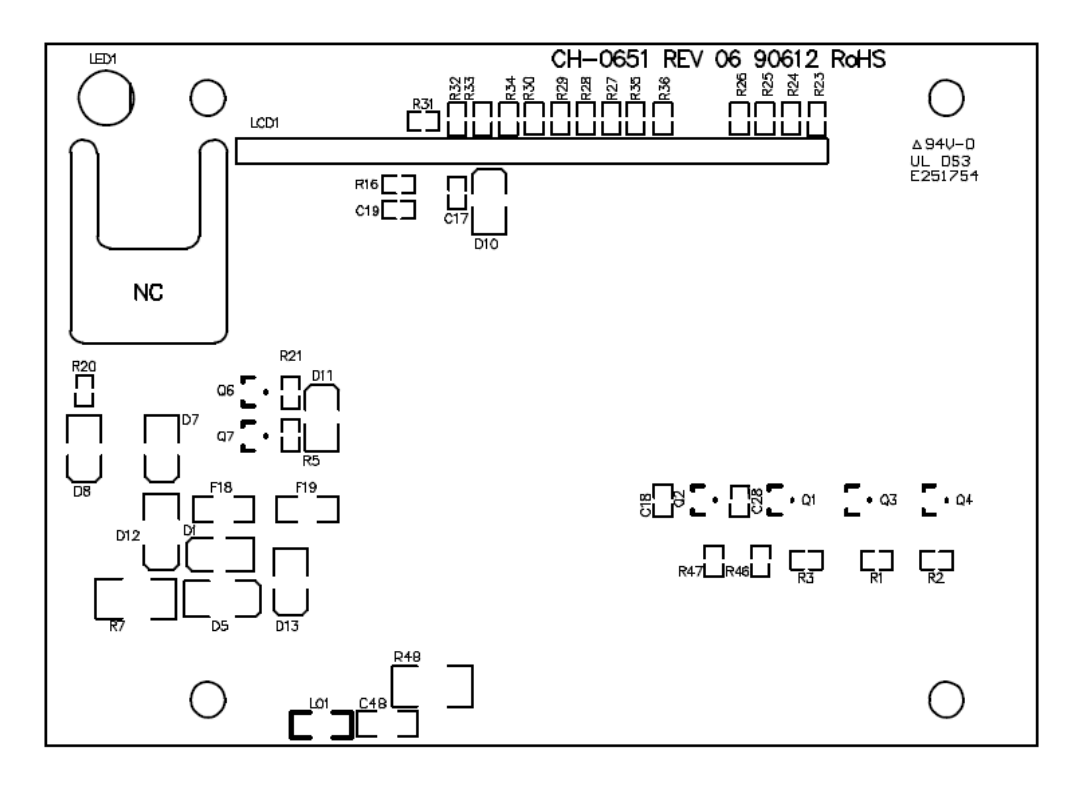

#### Top Overlay

#### Bottom Overlay

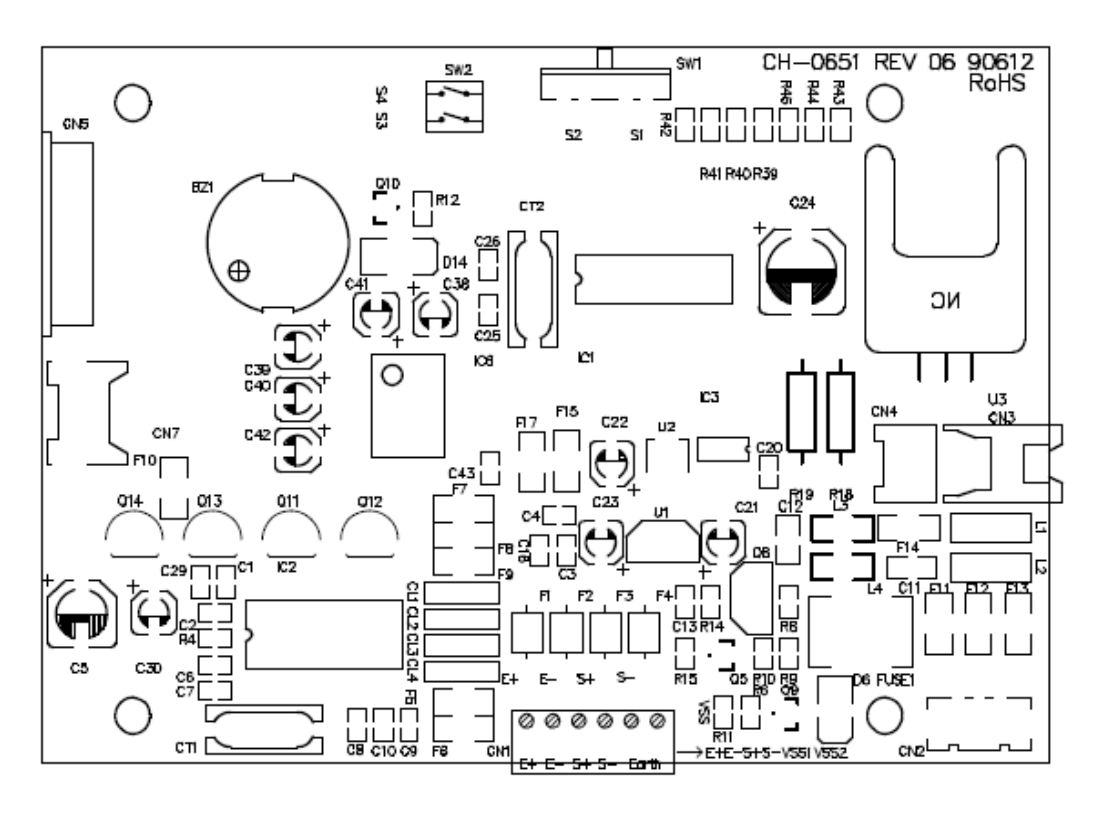

Secondary Side of Main Board CH-0651

Bottom Layer

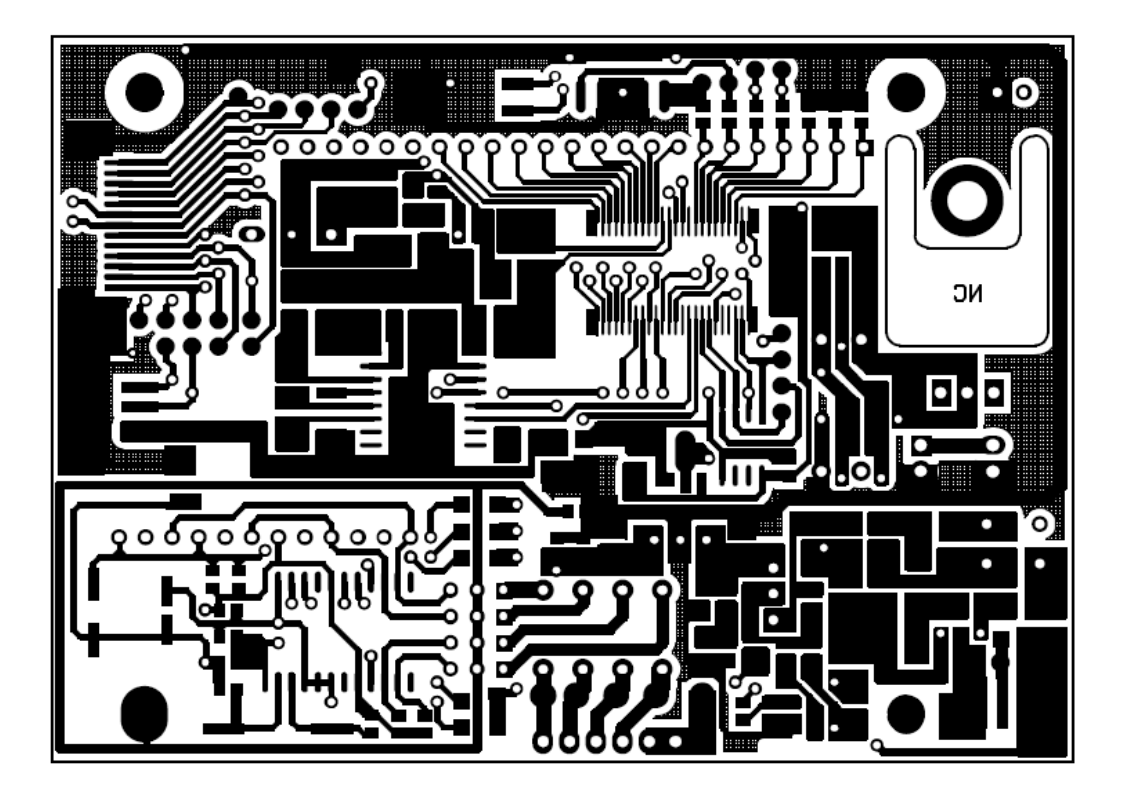

Top Layer

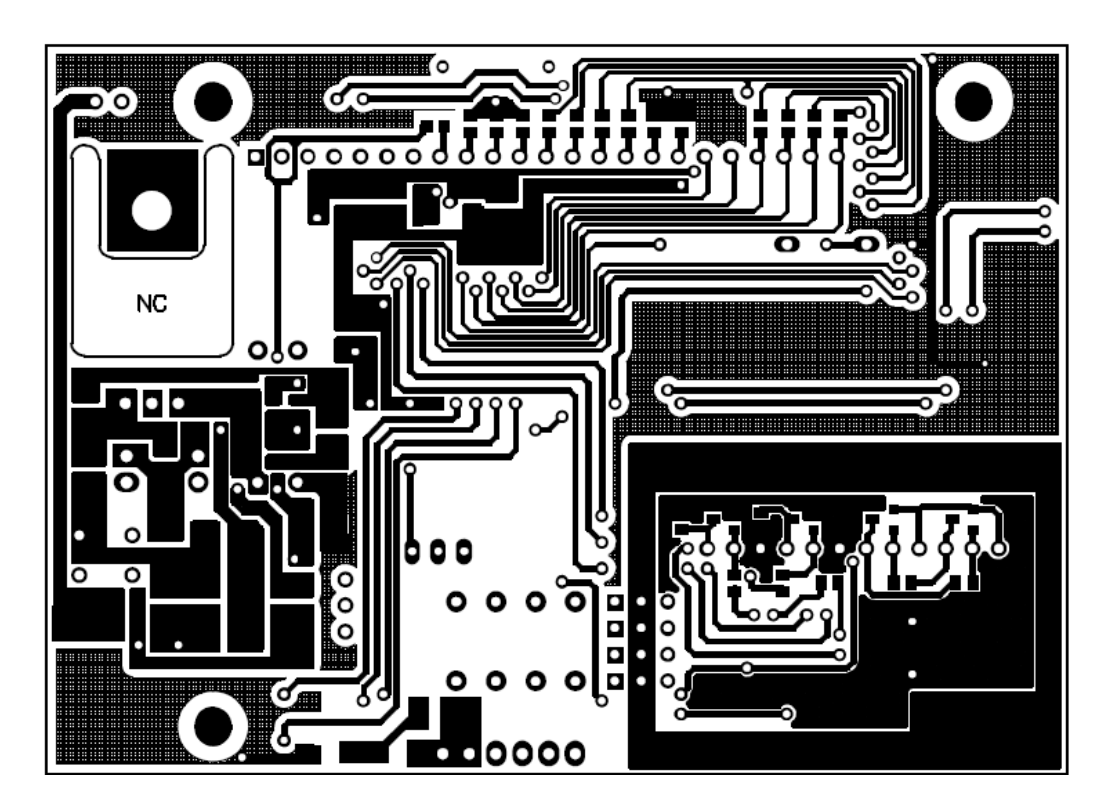

# **13 Assembly Drawing**

### 13.1 MPS 200K100M / MPS 200K100PM

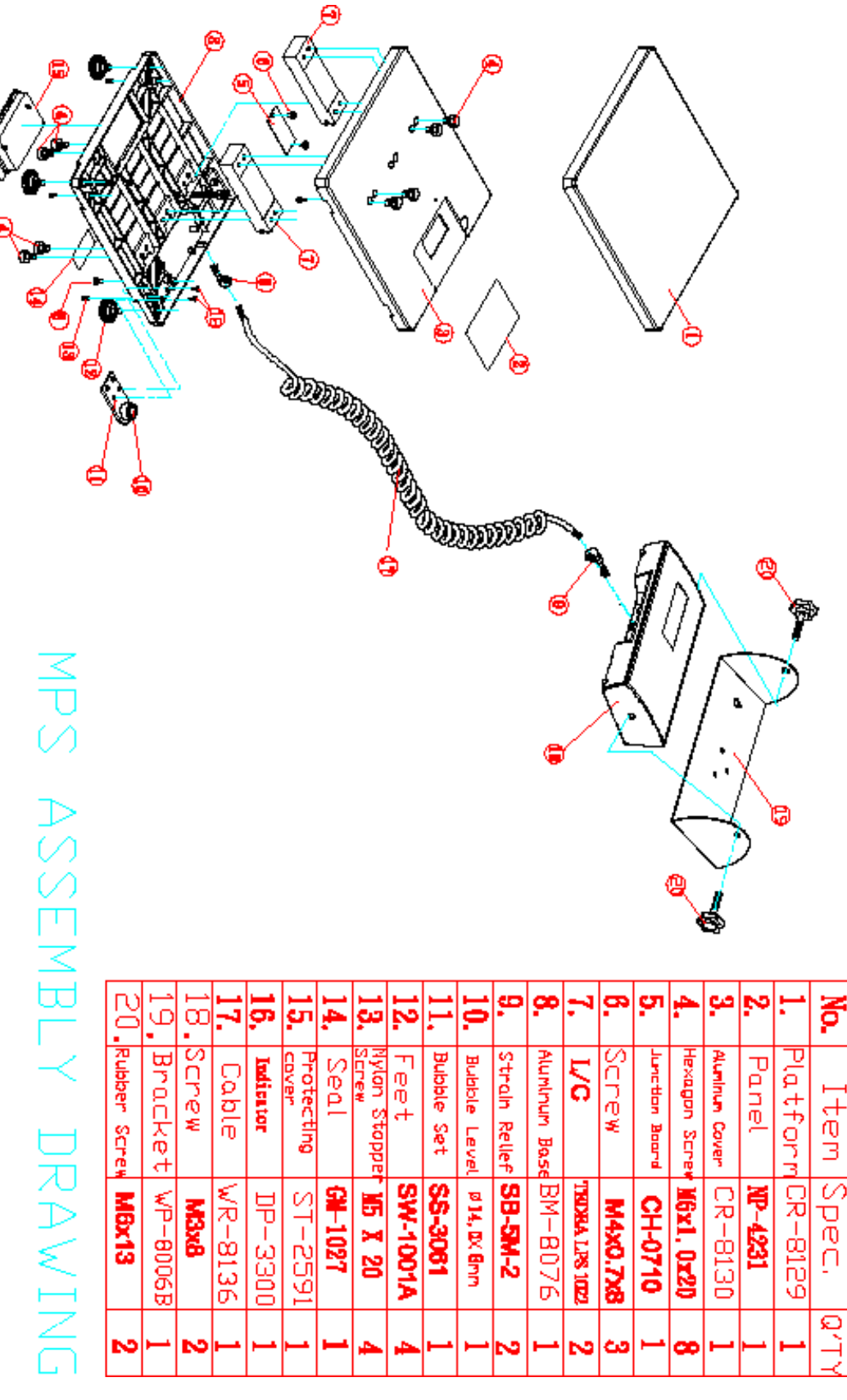

### 13.2 MTS 300K100M

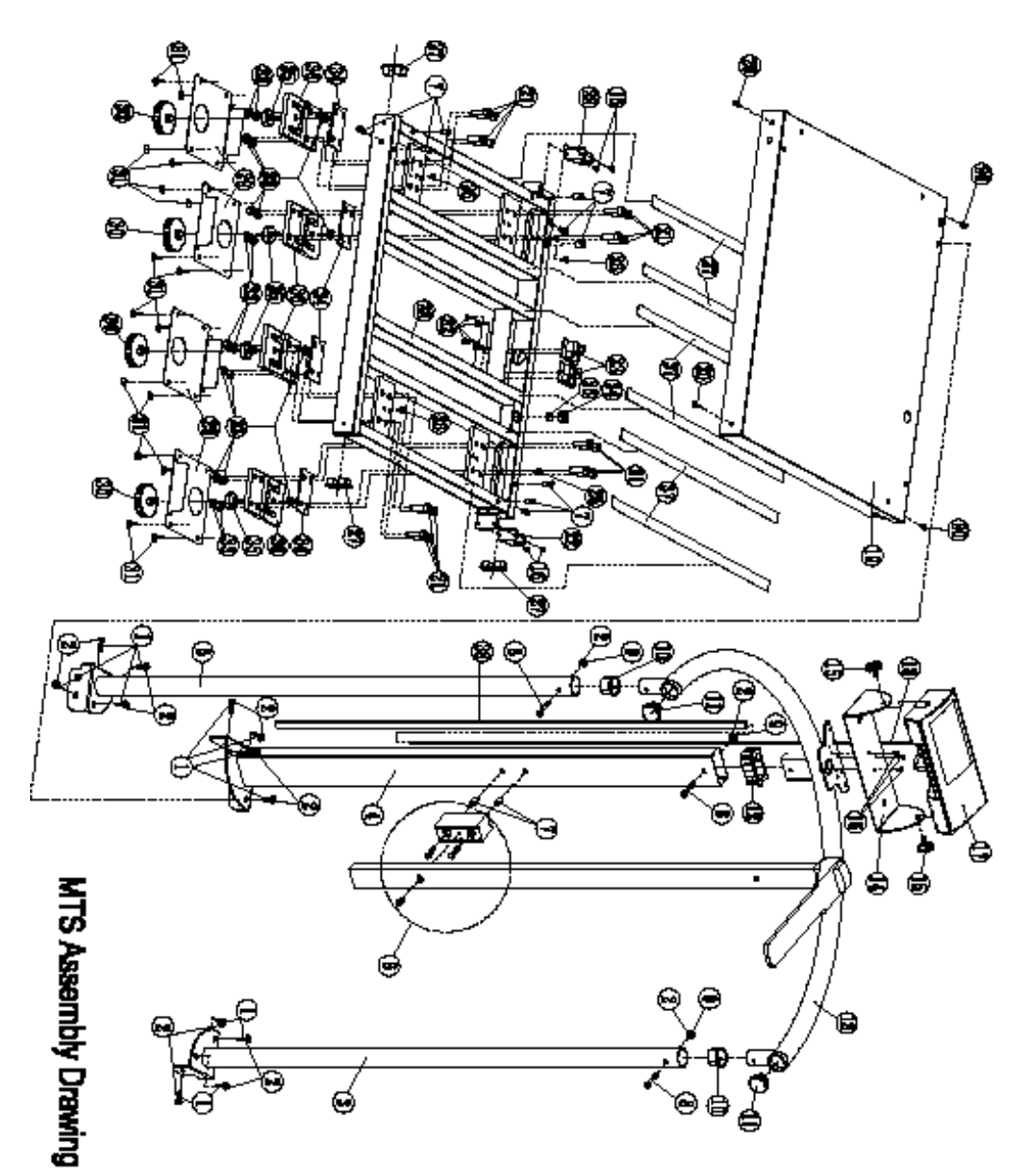

| 8              | 18                    | *                | (R          | Ŷ                   | 8               | 8          | 臼               | 8               | 8               | 8       | 12       | 8                   | ţ,               | 16         | 3          | 13           | Ħ                | 8     | ÐĽ              | 16      | 71              | 16              | 16           | 74      | 15         | 12      | Ľ       | ä        | -               |            | 1           | l            | m                | ł              | 8         | Z              | τ                  | No.          |
|----------------|-----------------------|------------------|-------------|---------------------|-----------------|------------|-----------------|-----------------|-----------------|---------|----------|---------------------|------------------|------------|------------|--------------|------------------|-------|-----------------|---------|-----------------|-----------------|--------------|---------|------------|---------|---------|----------|-----------------|------------|-------------|--------------|------------------|----------------|-----------|----------------|--------------------|--------------|
| Battan         | Form                  | TIEC) OVD        | Inchor Nock | Leohar <sup>,</sup> | ž               | POB Specer | inter in Inde   | Ĩ               | Industing Court | Trans   | 5        |                     | Babble Lavel     | Bubble Set | Justia had | <b>1</b> 001 | सित्यकृत विद्याल | Sara  | Gld Bland Cover | Cabi+   | Indicator       | housed had Darn | Bubber Serer | Brackot | Carne Tabe | Slocre  | 5       | Sleene   | Bald-lookbu Jut |            | Bilad Rivet | Beight Beter | Long Tube        | equi ererity   | Tong Jope | <b>Jungton</b> | Scie               | Ĩ            |
| 10-21R(111 to) | 1 (#15#58 <b>)</b> aa | <b>PS-150-EX</b> | S9-8054     | TEI-0821            | <b>Mat</b> 1.25 | -200<br>-  | • <b>10</b> -17 | <b>ST-1001A</b> | 28-4160         | 1908-HL | ST-077)  | - <b>H</b> B40, 648 | ( ) (†2)<br>(†2) | SI-0971    |            | 0M02-50      | 5                | 9 EyM | 02-6136         | 7819-77 | <b>SH-6</b> 112 | · ))4440, 748   | ST-8004      | TP-8005 | 00-11-00   | ST-8214 | ST-2301 | 81-621,8 | 15 14.2         | 1040. 8491 |             | Non-include  | <b>93-</b> 8190A | <b>2616-59</b> | SS-0180   | Lyst Local     | <b>1540.</b> 841 1 | Spec.        |
| -              |                       | Ŧ                | *           | ~                   | R               | -          | ¥               | ~               | *               | -       | <b>6</b> | ~                   | -                | 1          | 140        | 64           | =                | -     | -               | -       | 1               | -7              | 2            | -       | -          | -       |         | M        | 8               | 8          | H           | 1            | 1                | T              | Ţ         | 91             | 31                 | <b>61 19</b> |

MPS,MTS,MWS,MXS-M-SH-e-1010

### 13.3 MWS 300K100M

| R         | 8      | R          | ĸ        | ĸ         | ø         | ۲          | 14          | ø         | Ħ   | B        | ţ,                   | F              | 17.       | F        | ۶                  | ¥             | ಧ          | 벽                 | Ë            | Б         | <b>1</b> 2 | •       | 2       | P.         | μ        | ^           | ۳          | ч       | ۲     | 훕    |
|-----------|--------|------------|----------|-----------|-----------|------------|-------------|-----------|-----|----------|----------------------|----------------|-----------|----------|--------------------|---------------|------------|-------------------|--------------|-----------|------------|---------|---------|------------|----------|-------------|------------|---------|-------|------|
| Indicator | N3 Nut | H3 Norther | ľ        | PCB Board | Hut       | Adde Ondet | Bubble Lava | PCB Spoor | Hut | Batten   | Handla               | Nacia Up Hinda | 화소 지난     | Jm Coble | Fast<br>(With Hut) | Putaring to a | Seron      | Jundhar Bleck     | Laadedi      | Washer    | <b>2</b>   | franc   |         | Wather     | ן<br>ן   | Hanger Sorm | Slop Same  | Patturn | 15    | Nome |
| 3N-8111   |        |            | H3+0-5+8 | CH11829   | MB41.25+8 | 91-057A    | <b>J</b> 14 | N85-8     | MA  | TC=485mm | 85-2080 <sup>3</sup> | NB-17          | 2-442-58* | MR-0101  | Y 1001-#12         | 99-410C       | NB+1.25+25 | 900 <b>8</b> -102 | Filtee 150kg | 111-08121 | 21-8178    | MI-0821 | SS-2040 | <b>W</b> 4 | M4X0.7X3 | MASOL 7412  | M5.0-0-8-8 | CR-1031 | M4716 | Spec |
| _         | -      | -          | -        | 2         | 20        | 1          | -           | 4         | 4   | ы        | -                    | 18             | -         | 1        | 4                  | +             | 9          | 4                 | 4            | +         | *          | 1       | ы       | 4          | 4        | N           | 4          | 1       | •     | Q TY |

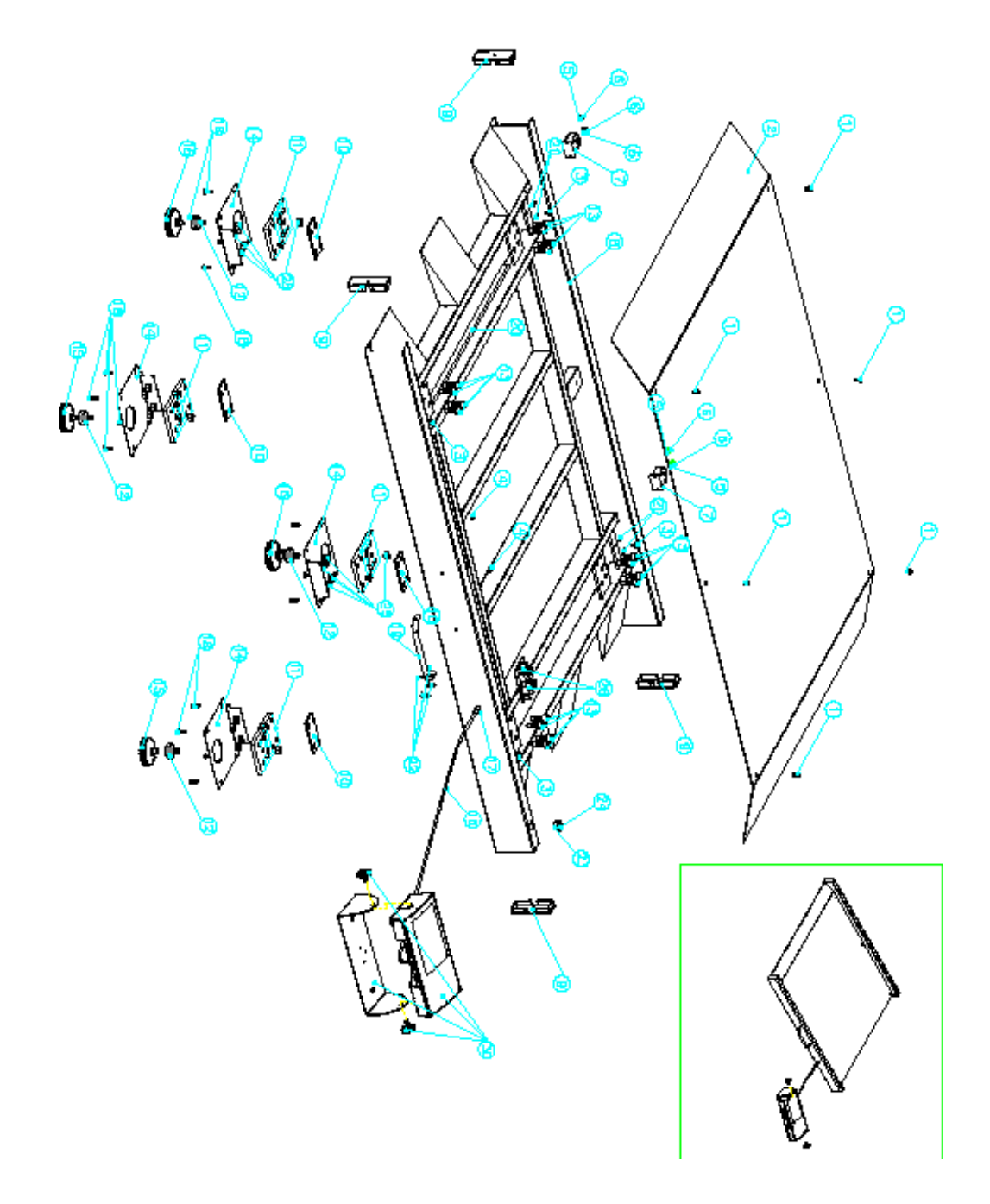

#### 13.4 MXS 300K100M

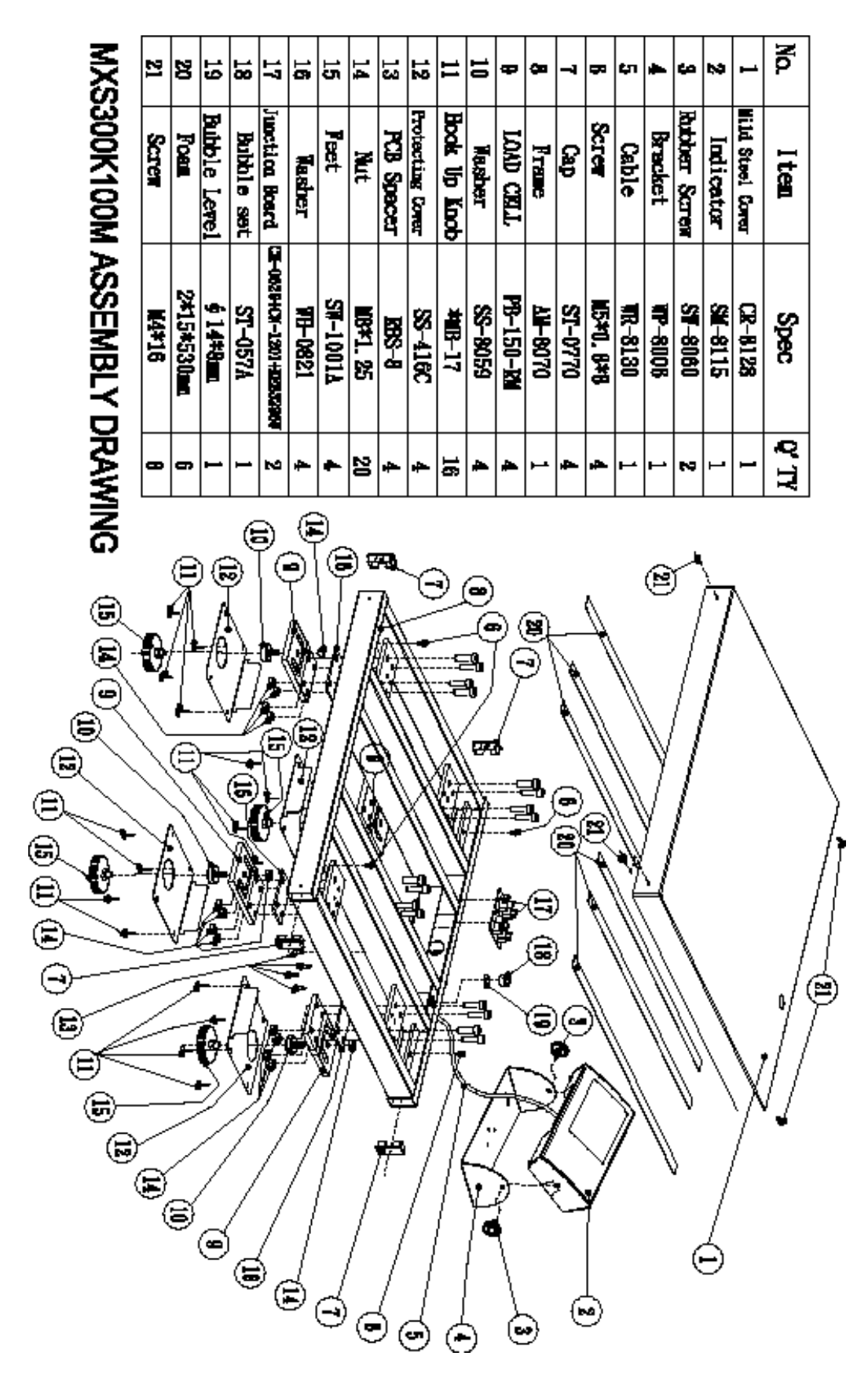

### 13.5 Indicator

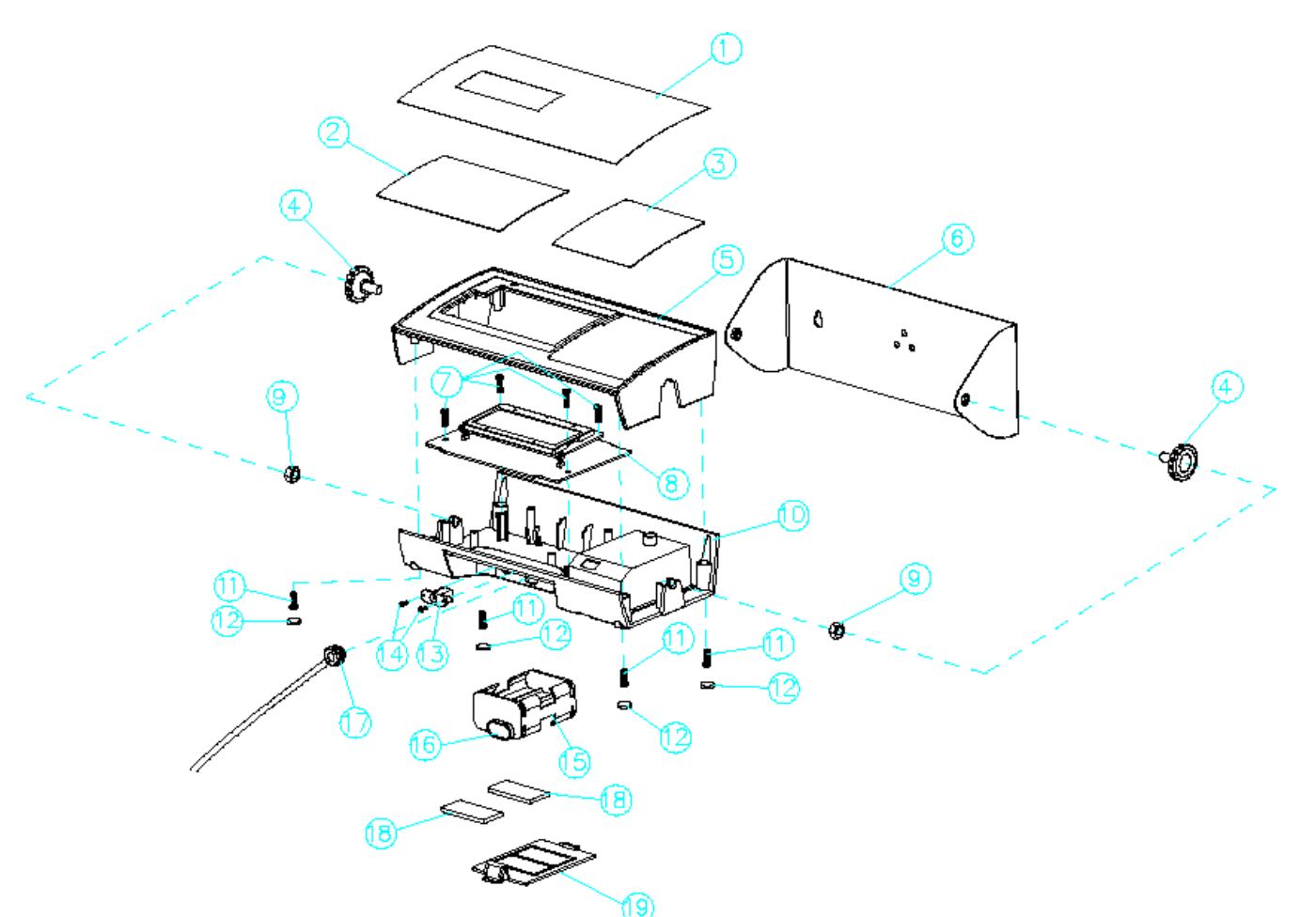

# Indicator Assembly Drawing

| 18  | Foam          | 3*20*40mm   | 3*20*40mm   | 3*20*40mm   | 3*20*40mm                   | 2    |
|-----|---------------|-------------|-------------|-------------|-----------------------------|------|
| 17  | Strain Relief | 58-5M-2     | SB-5M-2     | S8-5M-2     | SB-5M-2                     | 1    |
| 16  | Bottery Snop  | WR-2371     | WR-2371     | WR-2371     | WR-2371                     | 1    |
| 15  | Bottery Box   | SN-36-1/6P  | SN-36-1/6P  | SN-36-1/6P  | SN-36-1/6P                  | 1    |
| 14  | Screw         | M2*5        | M2*5        | M2*5        | M2*5                        | 2    |
| 13  | AC Jack       | LD-0201     | LD-0201     | LD-0201     | LD-0201                     | 1    |
| 12  | Feet          | SW-0170     | SW-0170     | SW-0170     | SW-0170                     | 4    |
| 11  | Screw         | M3*8        | M3*8        | M3*8        | M3*8                        | 4    |
| 10  | Plastic base  | BM-8075     | BM-8075     | BM-8075     | BM-8075                     | 1    |
| 9   | Nut           | M6+1.0+5    | M6*1.0*5    | M6*1.0*5    | M6*1.0*5                    | 2    |
| 8   | PCB Module    | ZLC04396KC  | ZLC04396KG  | ZLC04395KG  | ZLCO4403KG                  | 1    |
| 7   | Screw         | M3*8        | M3*8        | M3*8        | <u>M3</u> *8                | 4    |
| 6   | Bracket       | WP-8006     | WP-8006     | WP-8006     | WP-8006                     | 1    |
| 5   | Plastic Cover | CR-8085     | CR-8085     | CR-8085     | CR-8085                     | 1    |
| 4   | Screw         | SW-8060     | SW-8060     | SW-8060     | SW-8060                     | 2    |
| 3   | Control Panel | NP-3371     | NP-3371     | NP-3371     | NP-3371                     | 1    |
| 2   | LENS          | LS-8045     | LS-8045     | LS-8045     | LS-8045                     | 1    |
| 1   | Panel         | NP-8337     | NP-8315     | NP-8338     | NP-8340                     | 1    |
| No, | Item          | MM2300K100M | MTS300K100M | MXS300K100M | MPS200K100M<br>MPS200K100PM | Q'TY |